## Adgang til ES stamsoplysninger

For at KP kan hente data om ES stamoplysninger fra elndkomst gennem Serviceplatformen, skal kommunen give revisoradgang til KOMBIT. Dette sker via Tast Selv Erhverv hos SKAT.

Forudsætning for at kunne give denne adgang er følgende:

- NemID-administrator er udførende
- Kommuners SE-nr. for KP skal være kendt
- KOMBIT cvr. 19435075, skal benyttes.
- Link til SKAT: www.skat.dk

## Kort vejledning fra (SKAT)

Giv din revisor adgang til elndkomst

https://skat.dk/skat.aspx?old=2175810

- 1. Virksomhedens NemID-administrator logger på TastSelv Erhverv
- 2. Vælg "Ansatte"
- 3. Vælg "Indberet til eIndkomst eller LetLøn"
- 4. Vælg "Autorisere revisor m. fl. til indberetning". (Hvis punktet mangler, skal du følge vejledningen "Bilag (CVR 2) Autorisér medarbejdere til TastSelv applikationer").
- 5. Skriv revisorens se-nummer i feltet ud for Autoriser IT-leverandør til ES stamoplysninger og sæt hak i Ønsker at tilmelde ud for samme.
- 6. Tryk på Godkend.
- 7. Log af TastSelv Erhverv

Du (virksomhedens NemID-administrator) har nu givet revisoren adgang til virksomhedens senummer i elndkomst.

### Detaljeret vejledning i SKAT Tastselv Erhverv

Følgende skærmbilleder viser dialogen, som man skal igennem for at tildele KP adgang til ES stamoplysninger.

| 👷 Skatdic Borger 🛛 🗙 🕂                 |                                                    |                                                                                                    |                                       | - 0 X                 |
|----------------------------------------|----------------------------------------------------|----------------------------------------------------------------------------------------------------|---------------------------------------|-----------------------|
| ← → C △ ii SKAT (DK)   https://skat.dk | IT JRA 🕵 Sharecom 📮 Privat 📑 Kneshit 📮 (TL) 🚓 Kolo | statute - Onde 🔍 Welcome In 184 A                                                                        |                                       | ९ ☆ 🗃 🛎 0 👫 △ 🥃 🚺 📒 : |
| ≜ Borger                               | Erbverv                                            | ☆ skat.dk                                                                                                | Q. Seg                                | i tog på              |
| Borger                                 |                                                    |                                                                                                    |                                       |                       |
| m                                      | Skatteforvaltningens telefoner<br>Der er sa        | og motorcentre er lukket Kristi himmelfarisdag den<br>Prige åbningerder for toldeksoedtioner og Told Ser | 30 maj og fredag den 31 maj.<br>Vædes |                       |
|                                        | Din                                                | e personlige skatteforh                                                                                  | old                                   |                       |
| 🔊 Indkom                               | st og skat 5 📥                                     | Fradrag                                                                                                  | > 🛱 Motor                             | >                     |

Åben SKAT hoved-webside i en browser, og vælg "Log på" øverst til højre:

Vælg "Log på som erhverv" og derneæst "Log på med NemID/MitID"

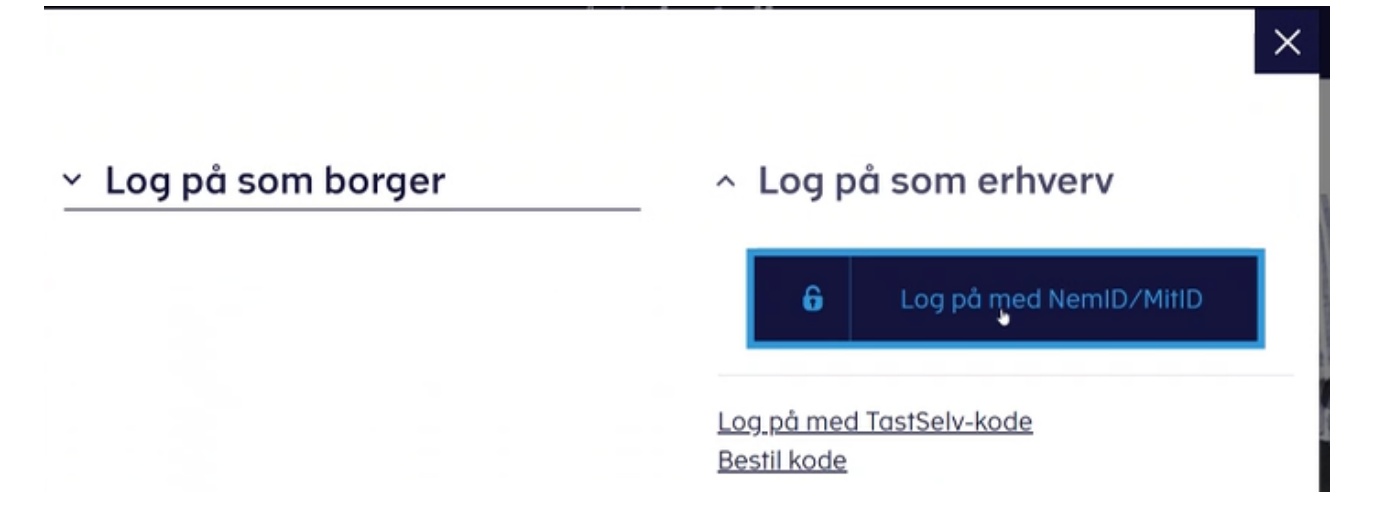

#### Vælg "NemID nøglefil"

| NE              |                | ∕ILOG-INď |                                  |
|-----------------|----------------|-----------|----------------------------------|
| NemID nøglekort | NemID nøglefji | MitID     |                                  |
| Signaturcentral |                | ?         | Driftstatus                      |
| NemLog-in       |                |           | Normal drift                     |
| Bruger-id       | OH             | usk mig   | Databeskyttelses                 |
| 1               |                |           | Når du anvender N                |
| Adgangskode     |                |           | identitet, bliver din            |
|                 |                |           | dit NemID eller Mit              |
|                 | Næste          |           | Vi opbevarer, af sik             |
|                 |                |           | historik over din an<br>mäneder. |
|                 |                |           | Lass mere om beha                |

NemID-administrator vælger sit medarbejdercertifikat. "Vælg digital signatur og log in på NemLogin". Ofte er der kun en valgmulighed.

|          | Driftstatus                                                |
|----------|------------------------------------------------------------|
| •        | Normal drift                                               |
| Gennemse | Om vores b                                                 |
|          | Når du anve<br>personoplys<br>indsamler di<br>opbevarer, a |
|          | Gennemse                                                   |

Indtast passsword og tryk ok, for at logge på med medarbejdercertifikat.

|                                                               | NEM ID<br>Vælg digital signatur og log ind på NemLog-in<br>Jens Jenn Nielsen (cvr. 19435075) |          | Nor              |
|---------------------------------------------------------------|----------------------------------------------------------------------------------------------|----------|------------------|
|                                                               | Din medarbejdersignatur udløber d. 20-09-21<br>OK Dotaljor Annuller                          | Gennemse | Om<br>Når<br>per |
| Adgang til Signah<br>Jens Jam Nielsen,<br>Indtast dit kodeord | arcentral ×                                                                                  |          | Laer<br>rett     |
|                                                               | Canoel OK                                                                                    |          | Me               |
|                                                               |                                                                                              |          | - Si             |

Kommunes SE-nr for KP, som KOMBIT har medsendt, skal anvendes her. Kommunes CVR-nr må ikke vælges. Vælg Kommunes SE-nr for KP i listen, og vælg profil:

| Vælg profil                              |   |
|------------------------------------------|---|
| er logget på som 29189811, Varde kommune |   |
| g den profil du vil bruge.               |   |
| led se-nr. *                             |   |
| Vælg se-nr.                              | ~ |

#### Vælg "Ansatte"

| <br>Erhverv                                                                                                    |                                                                                                    |                                                                                                    |
|----------------------------------------------------------------------------------------------------|----------------------------------------------------------------------------------------------------|----------------------------------------------------------------------------------------------------|
| Du kan se de fleste kommende og overskredne frister øverst her på forsiden.<br>Se fristerne for A-skat og få overblik aver alle frister her | -                                                                                                    |                                                                                                    |
| Ansatte <ul> <li>Indberet Ion, feriepenge, honorar, pension m.m.</li> </ul>                                                                 | <b>Moms</b> <ul> <li>Indberet og ret moms, Moms One Stop Shop, EU-solg uden moms mm.</li> </ul>                                  | Told Adgang til toldsystemer                                                                                                    |
| <ul> <li>Punktafgiffer</li> <li>Indberet og betol punktafgifter, ret og se tidligere indberetninger og få<br/>adgang til EMCS</li> </ul>    | Skat for selskaber m.fl.<br>> Indberet selskabsskat, acontoskat, udbytteskat, land for land-rapporter<br>og se skatteoplysninger | Ovrige indberetninger Indberet Matarregistret, indberet pension (PAL, PAF og PERE), rente m.fl, ret betalinger i leveranderserviceattaler og find blanketter |
| Skattekontoen<br>> Se din kontostatus og betal, hvad du skylder                                                                             | Kontakt Skriv fil os, og se svar fra os                                                                                          | Profil- og kontaktoplysninger Se og ret profil- og kontaktoplysninger og rettigheder                                                                         |

#### Vælg "Indberet til eIndkomst eller LetLøn"

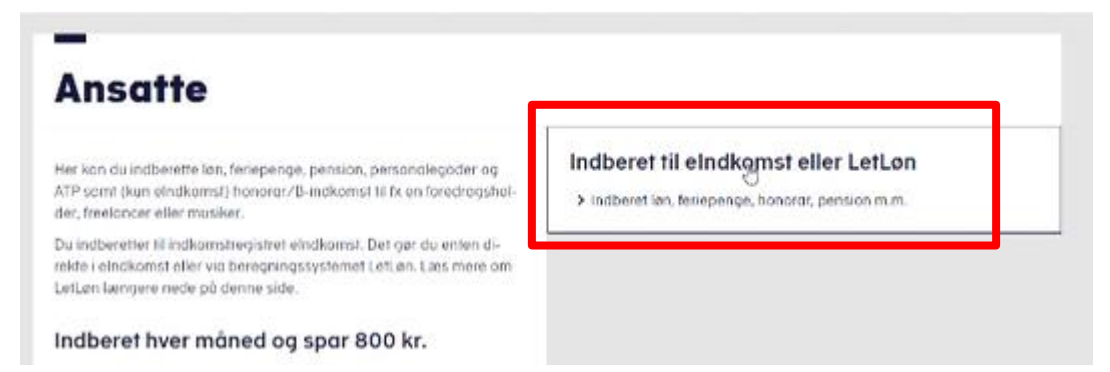

Kontroler at SE-nr er det korrekte. Vælg "Autorisere revisor m. fl. til indberetning". Menuen kan have flere eller færre valg:

|                                                                                                    | skat.dk ₫                       |  |  |  |
|----------------------------------------------------------------------------------------------------|---------------------------------|--|--|--|
|                                                                                                    | TastSelv menu (erhverv)         |  |  |  |
| SE-nummer                                                                                                    | SE NR har nu adgang til at:     |  |  |  |
| <ul> <li>Ændre tilmeldingsoplysninger</li> <li>Autorisere medarbejdere til TastSelv applikationer</li> <li>Forespørge på indberetninger</li> </ul> |                                 |  |  |  |
| Autorisere                                                                                                    | revisor m. fl. til indberetning |  |  |  |

Skriv KOMBITs CVR-nr. 19435075 i feltet ud for "Autoriser IT-leverandør til ES stamoplysninger". Sæt hak i "Ønsker at tilmelde" ud fra samme. Tryk "Godkend" nederst på siden.

Valg af "Autoriser IT-leverandør til ES stamoplysninger" betyder at kommunen kan benytte snitflader "SF2580 - Erhvervssystemet (elndkomst) v.2" til at hente relation mellem CVR-nr og SEnr.

## Autorisation af revisor

|   | Ændring af revisorautorisation for SE                | -nummer            | SE NR |             |                       |
|---|------------------------------------------------------|--------------------|-------|-------------|-----------------------|
|   | System(er) med revisorautorisation                   | Revisors<br>SE-nr. | Rev   | visors navn | Ønsker at<br>afmelde  |
|   | Autoriser IT-leverandør til elndkomst                | 19435075           | 5 KOI | MBIT A/S    |                       |
| _ | System(er) uden revisorautorisation                  | Tast revis         | sors  |             | Ønsker at<br>tilmelde |
|   | Autoriser IT-leverandør til ES<br>stamoplysninger    | 1943507            | 5     |             |                       |
|   | Angivelse af A-skat og<br>arbejdsmarkedsbidrag mv.   |                    |       | Sæt hak 🗸   |                       |
|   | Indberetning til/forespørgsel på<br>eIndkomst/LetLøn |                    |       |             |                       |
|   |                                                      | Godk               | end   |             |                       |

Du kan nu se en kvittering og har afsluttet autoriseringen af KOMBIT. Husk at logge af.

# Autorisation af revisor

#### Kvittering

Vi har nu modtaget Deres ændring af TastSelv autorisation.

Ændringen er trådt i kraft med det samme.

| De anbefales at tage et p<br>Modtagelsesdato | 2022-                 | 06-30                                          |
|----------------------------------------------|-----------------------|------------------------------------------------|
| fodtagelsestid 12:03                         |                       |                                                |
| SE-nr.                                       | SE N                  | IR                                             |
| Revisors<br>navn                             | Revisors<br>SE-nummer | Autorisation til system                        |
| KOMBIT A/S                                   | 19435075              | Autoriser IT-leverandør til ES stamoplysninger |